# 在連線到SPA500系列IP電話的SPA500S話務台 上配置普通擴展

#### 目標

話務台是與IP電話連線的擴展模組,用於增加可分配給IP電話的分機數量。使用 SPA500S,可以再新增32個擴展。可以將分機配置為普通分機、共用線路、監控線路、監視 、重疊、對講或可撥對講。SPA500S上的正常分機配置與IP電話的正常分機配置相同。

本文的目的是解釋如何使用Cisco Configuration Assistant(CCA)在SPA500S話務台上配置普 通擴展。

**附註:**SPA500DS不能與UC500系列統一通訊裝置一起使用,只能與UC320統一通訊裝置一 起使用。

### 適用裝置

·UC500系列裝置

· SPA500S

·SPA500系列IP電話

#### 軟體版本

·8.6.0版[UC540]

· v3.2(1)[Cisco Configuration Assistant]

·spa50x-30x-7-4-9c [SPA509G IP電話]

## 使用CCA配置SPA500S話務台

步驟1.登入到UC500系列裝置的Cisco Configuration Assistant(CCA),然後選擇**Configure > Telephony > Users/Extension > Users and Phones。**Users and Phones視窗將開啟。

步驟2.按一下Add以新增IP電話。

| 😽 Users and Phones 🔤 🖂 🖂 🖂 |                    |          |                        |                            |              |           |         |  |  |
|----------------------------|--------------------|----------|------------------------|----------------------------|--------------|-----------|---------|--|--|
|                            | Devices            |          |                        |                            |              |           |         |  |  |
|                            | Hostname: UC_540 👻 |          |                        |                            |              |           |         |  |  |
| Г                          | User Extensions    | Floating | Extensions Extension I | Nobility Analog Extensions | FXS Gateways |           |         |  |  |
|                            | MAC Addres         | ss       | Phone Type             | First Extension            | First Name   | Last Name | User ID |  |  |
|                            |                    |          |                        |                            |              |           |         |  |  |
|                            |                    |          |                        |                            |              |           |         |  |  |
|                            |                    |          |                        |                            |              |           |         |  |  |
|                            |                    |          |                        |                            |              |           |         |  |  |
|                            |                    |          |                        |                            |              |           |         |  |  |
|                            |                    |          |                        |                            |              |           |         |  |  |
|                            |                    |          |                        |                            |              |           |         |  |  |
|                            |                    |          |                        |                            |              |           |         |  |  |
|                            |                    |          |                        |                            |              |           |         |  |  |
|                            |                    |          |                        |                            |              |           |         |  |  |
|                            |                    |          |                        |                            |              |           |         |  |  |
|                            |                    |          |                        |                            |              |           |         |  |  |
|                            |                    |          |                        |                            |              |           |         |  |  |
|                            |                    |          |                        |                            |              |           |         |  |  |
| ŀ                          | Total Rows: 0      |          |                        | Add Edit                   | Delete       | nport     |         |  |  |
|                            |                    |          |                        | OK Refr                    | esh Help     |           |         |  |  |
| Γ                          |                    |          |                        |                            |              |           |         |  |  |

**附註:**要瞭解如何新增SPA500S,請參閱<u>新增連線到SPA500系列IP電話的SPA500S話務台</u> <u>。</u>

#### 步驟3.在First Name欄位中輸入電話使用者的名字。

| 😽 Add Phone 🖂 🖂 🖓                                                                                                    |                |      |               |          |   |                            |                 |   |  |
|----------------------------------------------------------------------------------------------------|----------------|------|---------------|----------|---|----------------------------|-----------------|---|--|
| To enable Extension Mobility, go to "Extension Mobility>Phone Profile" tab to define Phone Profiles. The selected Phone Profile will override and be shown on the button assignment table below. Enable Extension Mobility Associate Phone Profile to this phone: Select Phone Profile  Select Phone Profile Possword:  ******** |                |      |               |          |   |                            |                 |   |  |
| Button Assigni                                                                                                    | Tures          | Dial | Description   | Maillaav |   | - Button 1-                |                 |   |  |
| Line                                                                                                    | Normal         | 105  | Example-Label | MailDUX  |   | Button Type: Normal        |                 |   |  |
| 2                                                                                                    | None           | n/a  | n/a           |          |   | Parameters Call Hold Alert | 2ing Parameters |   |  |
| 3                                                                                                    | None           | n/a  | n/a           |          | E | Extension:                 |                 |   |  |
| 4                                                                                                    | None           | n/a  | n/a           |          |   | Button Label:              | Example-Label   |   |  |
| 5                                                                                                    | None           | n/a  | n/a           |          |   | Description:               | Any-Description |   |  |
| 6                                                                                                    | None           | n/a  | n/a           |          |   | Enable Voicemail           |                 |   |  |
| 7                                                                                                    | None           | n/a  | n/a           |          |   | Block Restricted Numbers   |                 | E |  |
| 8                                                                                                    | None           | n/a  | n/a           |          |   | Permissions:               | uprestricted    |   |  |
| 9                                                                                                    | None           | n/a  | n/a           |          |   | Call Forward Busy:         |                 |   |  |
| 10                                                                                                    | None           | n/a  | n/a           |          |   | Call Forward No Answer:    |                 |   |  |
| 11                                                                                                    | None           | n/a  | n/a           |          |   | CFNA Timeout (seconds):    |                 |   |  |
| 12                                                                                                    | None           | n/a  | n/a           |          |   | PSTN Number:               | No DID mapped   |   |  |
| 13                                                                                                    | None           | n/a  | n/a           |          |   |                            |                 |   |  |
| 14<br>Total Rows: 44                                                                                                    | None           | n/a  | n/a           |          | Ŧ |                            |                 | Ļ |  |
|                                                                                                    | OK Cancel Help |      |               |          |   |                            |                 |   |  |

步驟4.在姓氏欄位中輸入電話使用者的姓氏。

步驟5.在*使用者ID*欄位中,輸入當您登入到Cisco Unity Express使用者選項網頁時要使用的此 電話的使用者ID 步驟7.在*按鈕分配*區域中,您可以為IP電話上的線路按鈕分配號碼和分機。按一下要配置為普通分機的行號。

| 💑 Edit Phone 📃 🗌 🗖 🕅 🖉                                                                                     |                                                                                                    |                                                                       |                                                               |                                  |                |                             |                                                    |                                  |          |
|----------------------------------------------------------------------------------------------------|----------------------------------------------------------------------------------------------------|-----------------------------------------------------------------------|---------------------------------------------------------------|----------------------------------|----------------|-----------------------------|----------------------------------------------------|----------------------------------|----------|
| <ul> <li>To en<br/>Phone<br/>assign</li> <li>Enable</li> <li>Associate I</li> <li>Button Assign</li> </ul> | able Extension Mo<br>e Profiles. The sele<br>nment table below<br>e Extension Mobilit<br>Phone Profile to th<br>gnments Speed D | ibility, go to "Ex<br>ceted Phone Pro<br>Y<br>is phone: Selec<br>iial | tension Mobility><br>file will override -<br>t: Phone Profile | Phone Profile"<br>and be shown o | tab t<br>n the | o define<br>e button        | First Name:<br>Last Name:<br>User ID:<br>Password: | Example-Name<br>Example-Lastname | <u> </u> |
| Line                                                                                                    | Type                                                                                                    | Extension                                                             | Description                                                   | Mailbox                          | 1              | Button 7                    |                                                    |                                  |          |
| 5                                                                                                    | Whisper Int                                                                                                    |                                                                       |                                                               |                                  |                | Button Type: Normal         |                                                    | -                                |          |
| 6                                                                                                    | Share                                                                                                    | 251                                                                   |                                                               |                                  |                | Parameters None             |                                                    | <u>^</u>                         |          |
| 7                                                                                                    | Normal                                                                                                    |                                                                       |                                                               |                                  |                | Normal                      |                                                    |                                  |          |
| 8                                                                                                    | None                                                                                                    | n/a                                                                   | n/a                                                           |                                  |                | Extension: Share            |                                                    | =                                |          |
| 9                                                                                                    | None                                                                                                    | n/a                                                                   | n/a                                                           |                                  |                | Watch                       |                                                    |                                  |          |
| 10                                                                                                    | None                                                                                                    | n/a                                                                   | n/a                                                           |                                  |                | Description: CO Line        |                                                    |                                  |          |
| 11                                                                                                    | None                                                                                                    | n/a                                                                   | n/a                                                           |                                  |                | Dual Line Tona)<br>Intercom |                                                    | -                                |          |
| 12                                                                                                    | None                                                                                                    | n/a                                                                   | n/a                                                           |                                  | 1              | Enable Voicemail            |                                                    |                                  | =        |
| 13                                                                                                    | None                                                                                                    | n/a                                                                   | n/a                                                           |                                  | Ξ              | Block Restricted Number     | s                                                  |                                  |          |
| 14                                                                                                    | None                                                                                                    | n/a                                                                   | n/a                                                           |                                  |                | Permissions:                | unrestricted                                       | •                                |          |
| 15                                                                                                    | None                                                                                                    | n/a                                                                   | n/a                                                           |                                  |                | Call Forward Busy:          |                                                    |                                  |          |
| 16                                                                                                    | None                                                                                                    | n/a                                                                   | n/a                                                           |                                  |                | Call Forward No Answer:     |                                                    |                                  |          |
| 17                                                                                                    | None                                                                                                    | n/a                                                                   | n/a                                                           |                                  | 1              | CFNA Timeout (seconds):     |                                                    |                                  |          |
| 18                                                                                                    | None                                                                                                    | n/a                                                                   | n/a                                                           |                                  | Ļ              | PSTN Number:                | No DID mapped                                      |                                  |          |
| Total Rows: 18                                                                                             |                                                                                                    |                                                                       |                                                               |                                  |                |                             |                                                    |                                  |          |
| OK Cancel Help                                                                                             |                                                                                                    |                                                                       |                                                               |                                  |                |                             |                                                    |                                  |          |

步驟8.從按鈕型別下拉選單中選擇Normal,以在SPA500S話務台上配置普通擴展。

| 步驟9.在 <i>Extension</i> 欄位中輸ノ | L任意3位數的分機號。 |
|------------------------------|-------------|
|------------------------------|-------------|

| Button 1                  |                 |
|---------------------------|-----------------|
| Button Type: Normal       | -               |
| Parameters Call Hold Aler | Ring Parameters |
| Extension:                | 105             |
| Button Label:             | Example-Label   |
| Description:              | Any-Description |
| Enable Voicemail          |                 |
| Block Restricted Numbe    | rs              |
| Permissions:              | unrestricted 👻  |
| Call Forward Busy:        |                 |
| Call Forward No Answer:   |                 |
| CFNA Timeout (seconds):   |                 |
| PSTN Number:              | No DID mapped   |
|                           |                 |
|                           |                 |

步驟10.在「按鈕標籤」欄位中輸入按鈕標籤的名稱。

步驟11.在說明欄位中輸入有關分機的說明。

步驟12.按一下OK以儲存組態。